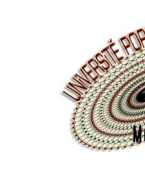

## **Comment gérer mon mot de passe ?**

## J'AI OUBLIÉ MON MOT DE PASSE

Vous avez créé votre compte. Vous souhaitez accéder de nouveau à ce compte mais vous avez oublié votre mot de passe. Allez sur le site **www.upmontelimar.fr** 

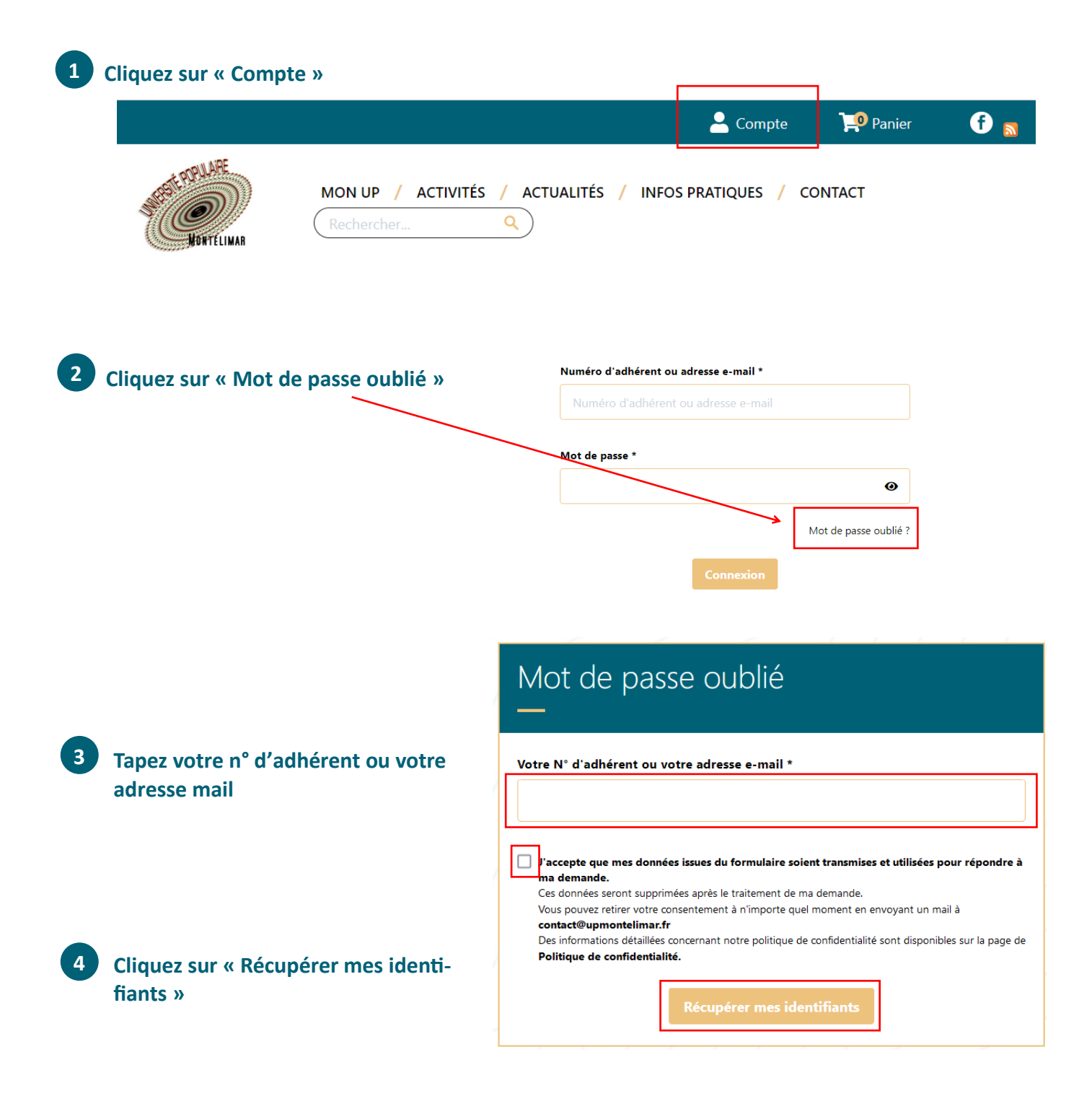

## JE SOUHAITE MODIFIER MON MOT DE PASSE

Vous avez créé votre compte, vous souhaitez modifier le mot de passe de ce compte.

| Compte   Image: Compte Image: Compte     MON UP / ACTIVITÉS / ACTUALITÉS / INFOS PRATIQUES / CONTACT     Rechercher     Yadhérent) et votre mot de passe     Numéro d'adhérent ou adresse e-mail*     Numéro d'adhérent ou adresse e-mail*     Vandero d'adhérent ou adresse e-mail*     Vandero d'adhérent ou adresse e-mail*     I'adhérent) et votre mot de passe     Mot de passe     Cliquez sur Connexion     Cliquez sur « Mes informations personnelles »                                                                                                    |                                                                                                    |                                                                                                    |                           |                                |                                |                       |            |
|----------------------------------------------------------------------------------------------------|----------------------------------------------------------------------------------------------------|----------------------------------------------------------------------------------------------------|---------------------------|--------------------------------|--------------------------------|-----------------------|------------|
| MON UP / ACTIVITÉS / ACTUALITÉS / INFOS PRATIQUES / CONTACT   Provide addresse mail (ou votre n° radie)   rechercher.   Provide addresse e-mail   red debeent ou adresse e-mail     Mot de passe   Provide addresse output of the passe   Mot de passe   Cliquez sur Connexion   Cliquez sur Kes informations personnelles *                                                                                                    |                                                                                                    |                                                                                                    |                           |                                | Compte                         | 掉 Panier              | <b>f</b> 🔊 |
| Tapez votre adresse mail (ou votre n'adhérent) et votre mot de passe      Iuméro d'adhérent ou adresse e-mail       Iuméro d'adhérent ou adresse e-mail         Iuméro d'adhérent ou adresse e-mail      Iuméro d'adhérent ou adresse e-mail      Iuméro d'adhéren | NORT CONTRACTOR                                                                                                    | MON UP / ACTIVITÉS                                                                                                    | ۸ ACTUA<br>م              | alités / Inf                   | OS PRATIQUES / CO              | DNTACT                |            |
| d'adhérent) et votre mot de passe<br>Numéro d'adhérent ou adresse e-mail<br>Mot de passe *<br>Cliquez sur Connexion<br>Cliquez sur Connexion<br>Cliquez sur Wes informations personnelles »                                                                                                    | Tapez votre adre                                                                                                    | sse mail (ou votre n°                                                                                                    |                           | Numéro d'adhéi                 | rent ou adresse e-mail *       |                       |            |
| Mot de passe *<br>Cliquez sur Connexion<br>Cliquez sur Mes informations personnelles »                                                                                                    | d'adhérent) et vo                                                                                                    | otre mot de passe                                                                                                    |                           | Numéro d'ad                    | hérent ou adresse e-mail       |                       |            |
| Cliquez sur Connexion Connexion Connexion                                                                                                    |                                                                                                    |                                                                                                    |                           | Mot de passe *                 |                                |                       | ,<br>,     |
| Cliquez sur Connexion Connexion Connexion                                                                                                    |                                                                                                    |                                                                                                    |                           |                                |                                | Ø                     |            |
|                                                                                                    |                                                                                                    |                                                                                                    |                           |                                |                                | Mot de passe oublié ? |            |
| MES INSCRIPTIONS MON PLANNING MES INFORMATIONS MES DOCUMENTS MES AVOIR<br>PERSONNELLES                                                                                                    | C<br>Cliquez sur « Me                                                                                                    | liquez sur <b>Connexion</b><br>es informations perso                                                                         | onnelles                  | »                              | Connexion                      |                       |            |
| IN ACACE DESTERATION FOR CALCARACE CALCA CONTRACTALICANA                                                                                                    | C<br>Cliquez sur « M<br>Mes INSCRIPTIONS<br>En bas de l'écra                                                             | liquez sur Connexion<br>es informations perso<br>MON PLANNING<br>n, tapez le nouveau n                                       | onnelles<br>Mes II<br>PER | »<br>NFORMATIONS<br>ISONNELLES | Connexion                      | IENTS                 | MES AVOIRS |
| mes mornations de connexion                                                                                                    | C<br>Cliquez sur « M<br>MES INSCRIPTIONS<br>En bas de l'écra<br>Mes information                                          | liquez sur Connexion<br>es informations perso<br>MON PLANNING<br>n, tapez le nouveau n<br>ns de connexion                    | onnelles<br>Mes II<br>PER | »<br>NFORMATIONS<br>ISONNELLES | Connexion                      | IENTS                 | MES AVOIRS |
| Adresse e-mail * Mot de passe *                                                                                                    | C<br>Cliquez sur « M<br>MES INSCRIPTIONS<br>En bas de l'écra<br>Mes information<br>Adresse e-mail *                      | liquez sur Connexion<br>es informations perso<br>MON PLANNING<br>n, tapez le nouveau n<br>ns de connexion                    | onnelles<br>Mes II<br>PER | »<br>NFORMATIONS<br>ISONNELLES | Connexion Mes Docum Mot de pas | IENTS                 | MES AVOIRS |
| Adresse e-mail *     Mot de passe *       isab.gosselin@gmail.com                                                                                                    | C<br>Cliquez sur « Ma<br>MES INSCRIPTIONS<br>En bas de l'écra<br>Mes information<br>Adresse e-mail *<br>isab.gosselin@gr | liquez sur <b>Connexion</b><br>es informations perso<br>MON PLANNING<br>n, tapez le nouveau n<br>ns de connexion<br>mail.com | onnelles<br>Mes II<br>Per | »<br>NFORMATIONS<br>ISONNELLES | Connexion Mes Docum Mot de pas | IENTS                 | MES AVOIRS |

Notez bien que **Mes informations personnelles** permet également de modifier votre adresse mail, votre numéro de téléphone, accepter ou refuser de recevoir la lettre UP

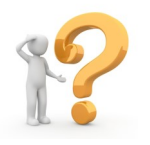